## ・履修登録(NU-Web システム)

※学外から長大 I D 及びパスワードで履修登録やシラバスの検索ができます。

ただし、学外から成績を確認する場合は、「AnyConnectVPN」の設定が必要です。学内のネットワークから下記ホームページにアクセスしますと設定方法を確認できます。

必ず先に学内のネットワークで初期パスワードの変更を行ってください。

1. 長崎大学 HP→修学案内→NU-Web システム入口よりシステムへ入ります。

| C NU-Webシステム   長崎                                                                                                    | 大学 - Windows Internet Explorer                           |                           |                                                   |                                                                                                    |                 |                                                                                                    |              |
|----------------------------------------------------------------------------------------------------|----------------------------------------------------------|---------------------------|---------------------------------------------------|----------------------------------------------------------------------------------------------------|-----------------|----------------------------------------------------------------------------------------------------|--------------|
| Contraction of the second second seco | magadaki-uacip/jis/course/system/index.                  | tml                       |                                                   | <b>*</b> 8                                                                                                    | 9 + × 🖪         | Google                                                                                                    | P -          |
| ファーイル(E) 編集(E) 表示(                                                                                                    | 20 お外に入り(d) ツール(D) ヘルプ(H)                                |                           |                                                   |                                                                                                    |                 |                                                                                                    |              |
| Googe                                                                                                    |                                                          |                           | M M WW . M We was                                 |                                                                                                    |                 |                                                                                                    | 1012 設定      |
| お死に入り 🌾 副長日                                                                                                    | 東大学教療員ポータル いけずおけくト・ (                                    | HotMail の無料サービス 通         | Wb 2512 4997-*                                    |                                                                                                    |                 | -                                                                                                    |              |
| 20 NU-Webシステム  長四大                                                                                                    | <i>π</i>                                                 |                           |                                                   | 9.                                                                                                    |                 | • K-90+ E-79                                                                                                    | 4@** 9=xw.** |
|                                                                                                    |                                                          | サイト                       | 内検索<br>GoodC カスタム検索                               |                                                                                                    | DET 0.7         | 大 明大                                                                                                    | 1            |
|                                                                                                    | <b>長阿人子</b>                                              |                           | ► 志聞会む                                            |                                                                                                    | 2/12792 +       | 741-792                                                                                                    |              |
|                                                                                                    | <ul> <li></li></ul>                                      | 24の装備へ 0 卒業               | 生の世 う 企業の装備                                       | 0 1950 1960                                                                                                    | 0 888           | OTHA                                                                                                    |              |
|                                                                                                    |                                                          |                           |                                                   |                                                                                                    |                 |                                                                                                    |              |
|                                                                                                    | ホーム 長崎大学について                                             | 学部・大学院・昭属派                | 以 #学業内 学E生活                                       | 研究活動 · 產字客連携                                                                                                    | SCORTA DE       | 人区情報                                                                                                    |              |
|                                                                                                    | ホーム > 修学案内 > NU-WebシスS                                   | 4                         |                                                   |                                                                                                    |                 |                                                                                                    |              |
|                                                                                                    | 14720                                                    | NU-Web/27                 | 4                                                 |                                                                                                    |                 | _                                                                                                    |              |
|                                                                                                    | Terrente                                                 |                           |                                                   |                                                                                                    |                 |                                                                                                    |              |
|                                                                                                    | ○受請值報                                                    | 学務情報システム。)<br>利用 て 東西トアド  | 唐称NU-Webシステム(ニューウェブシ<br>Big ない・マ軍を行ったり、シラバスヤ      | ステム)とは、学内外のネットワ<br>会話場テル総約を希知できま                                                                                                    | )ークに接続された<br>す。 | ジャンコンを                                                                                                    |              |
|                                                                                                    | ● NU-Webシステム                                             | FIND CT MIDLECK           | RIPER XXCIIOCO. / ////                            | -11-12 Hp-1-10 (M HCC 3-10) (C - 4)                                                                                                    | 7+              |                                                                                                    |              |
|                                                                                                    | • NU-Web92374FE972                                       | NU-Webシス:                 | テムトビックス NU-Webシステムご                               | 着する各種お知らせ                                                                                                    |                 |                                                                                                    |              |
|                                                                                                    | <ul> <li>NO-N809人子以入口目</li> <li>NO-N809人子以入口目</li> </ul> | 2012年3月16日                | 学外からシラバスの検索・参照が                                   | できるようになりました                                                                                                    |                 |                                                                                                    |              |
|                                                                                                    | <ul> <li>システム発表</li> <li>システムの利用について</li> </ul>          | 2011年0月31日                | PCIによる学外アクセス(SSL-VPI                              | のが利用できるようになりました                                                                                                    | こ。利用手順等の        | 1148につき                                                                                                    |              |
|                                                                                                    | <ul> <li>システムの検付について</li> </ul>                          |                           | ましては、http://www.cc.nagasa                         | ki+u.ac.jp/eakunai/system_vp                                                                                                    | n.html(学内のみ)    | 開始可き                                                                                                    |              |
|                                                                                                    | <ul> <li>その他</li> </ul>                                  | 2011 (52 514 5            | #ROLES AND USE AND                                |                                                                                                    |                 |                                                                                                    |              |
|                                                                                                    | ●休講閱連情報                                                  | 2011 46 828 8             |                                                   |                                                                                                    |                 |                                                                                                    |              |
|                                                                                                    | ●金字教育(教義教育)                                              | 2011 40 920 8             | 12 A 1912 - 5 - 7 - 7 - 7 - 7 - 7 - 7 - 7 - 7 - 7 |                                                                                                    |                 |                                                                                                    |              |
|                                                                                                    | O 学部教育                                                   | 2011 43 /108              | REDEVATAWALKS, P                                  | GEBNIO XECTIVECC                                                                                                    |                 |                                                                                                    |              |
|                                                                                                    | ○大学院                                                     | ◎統合認証システム                 | 人り口(支持者専用)合                                       |                                                                                                    |                 |                                                                                                    |              |
|                                                                                                    | ● 留学·国際交流 虚                                              | NU-Webシステムペ               | の入口(登録者専用)です。                                     | 1400-240                                                                                                    |                 |                                                                                                    |              |
|                                                                                                    | ● NICEキャンパス長時点                                           | NU-WebシステムD               | 1. 統合認証システムへロヴイン後.                                | in the statement                                                                                                    |                 | #929h                                                                                                    |              |
|                                                                                                    | ●ラーニング・ティップス &                                           | ご利用ください。                  |                                                   | The second                                                                                                    | NE-1110 30      | ndrate<br>The second second second second second second second second second second second second second second second se |              |
|                                                                                                    | ©CALLS274€                                               | なお、NU-Webシス<br>ISいファムロベイン | テム登録者の全ての方が、統合認                                   | TANK                                                                                                    | 1247            | APROX.                                                                                                    |              |
|                                                                                                    |                                                          | BE XTALITI                | 185199562374                                      | a final provide a sugge, store                                                                                                    |                 |                                                                                                    |              |
|                                                                                                    |                                                          |                           |                                                   | <ul> <li>The second second</li></ul> |                 |                                                                                                    |              |
|                                                                                                    | - 14                                                     |                           |                                                   | 100.000                                                                                                    | 0.1             | -B- 2ab                                                                                                    | C            |

2. 以下の画面に長大 ID とパスワードを入力し、確認ボタンをクリックします。

| CAS - Central Authentication Service - Windows Internet Explorer |                                   |
|------------------------------------------------------------------|-----------------------------------|
| 🕞 🕞 🗢 🔣 https://nucas.nagasaki-u.a 🗹 🔒 🐼 🎸 🗙 😫 Google            | [注意]                              |
| ファイル(E) 編集(E) 表示(V) お気に入り(A) ツール(T) ヘルブ(H)                       | € herest (m). €                   |
| × Google                                                         | 学内のパソコン(教室、医局、図書館の PC 等)からシ       |
| 🚖 お気に入り 🛛 🍰 🔊 長崎大学教職員ポータル 🌄 おすすめサイト・ ಶ HotMail の無料               | ステムへ入り、初期パスワードを変更してください。          |
| 🔀 CAS - Central Authentication Service 🛛 🙆 • 🔊 🗉 🖶 • ぺ–७९        | 学内の PC でのみ初期パスワード変更を行うことがで        |
|                                                                  | きます。                              |
| ▲ 税合認証基盤ソ人てム                                                     | 初期パスワードを変更していない場合、 <u>学外からシステ</u> |
| 長大IDとパスワードを入力してください。<br>長大ID・                                    | ムへ入ることができません。                     |
|                                                                  | ID:bb[学生番号 8 桁] 例 bb55120000      |
| <b>曜 認</b> クリア                                                   | 初期パスワード:生年月日(西暦年月日8桁)             |
|                                                                  | 例 1990年10月2日の場合→19901002 /        |
|                                                                  |                                   |
| ページが表示されました                                                      | 🖓 - 🔍 100% -                      |

3.利用メニューの『履修』のメニュー群から、「履修登録・登録状況照会」をクリックすると、履修登録を 行うことができます。

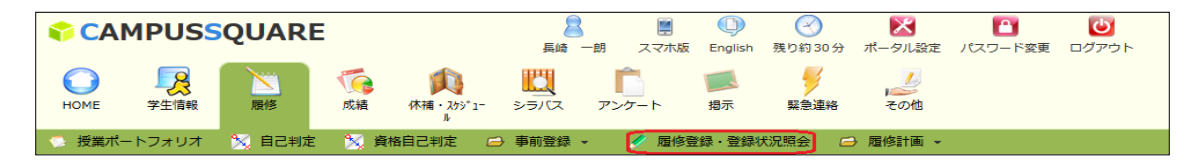

今学期に履修する科目を登録してください。(4月の新入生であれば前期(4月~9月)分を、10月の新入 生であれば後期(10月~3月)分を履修登録)

学期初めに履修登録を行うよう、大学院担当からメーリングリストにて通知します。その際は、入学した際 に大学院担当へ提出した履修計画表をもとに登録を行ってください。(履修計画表は自身でコピーをとり写し を必ず保管)

【留意事項】※29年度入学以降の学生について

専攻内の各コースに所属希望の方(「熱帯病・新興感染症制御グローバルリーダー育成コース」の学 生を除く)は、その旨を<u>NU-Webシステムでの履修登録手続きの前に</u>、大学院担当までメールでご連 絡ください。連絡がない場合、コース科目を登録できません。

(1)

前期科目を履修登録の場合はタブを"前期"にして、「検索条件を入力」をクリックします。

平成 30 年度から一部、クォーター制に移行していますので、開講時期を時間割表で確認されてください。

医歯薬学総合研究科 HP → 在学生の皆さま $\sim$  → 「時間割(博士課程)」「時間割(博士後期課程)」(Excel ファイル) http://www.mdp.nagasaki-u.ac.jp/student/index.html

## (*intel-inversional and a set of the set of the set of*

| 氏名                   |             |            |                    | 学生番号     |                 | 詳細単位数の確認      |
|----------------------|-------------|------------|--------------------|----------|-----------------|---------------|
| 所國 医歯菜学総合研究科博士課程医療科学 |             | 学年         | <b>学年</b> 1年 資格取得所 |          |                 |               |
| 年度・学期                | 2018年度前期    | 期限         | 登録期間外              | 件数       | 0件              |               |
| Pro della estra mar  |             |            |                    | 最終更新日時:2 | 017/10/04 18:14 |               |
| 管辖元了                 | 履修登録が完了したら押 | してくたさい     |                    |          |                 |               |
| 前期 1ク                | オーター 2クオーター | 後期 3クオー    | -9-40x-9-          | 士服口      | 今曜日             | 集中講義等を登録検索条件を |
| 未登録                  | 未登録         | 7460       | 小唯日                | 未登録      | 未登録             | 未登録           |
| 28寺                  |             |            |                    |          |                 |               |
|                      |             |            |                    |          |                 |               |
| 未登録                  | 未登録         | 7          | 登録                 | 未登録      | 未登録             | 未登録           |
| 初時                   |             |            |                    |          |                 |               |
|                      |             |            |                    |          |                 |               |
| 未登録                  | 未登録         | 7          |                    | 木登録      | 未登録             | 未登録           |
| (49                  |             |            |                    |          |                 |               |
| 未登録                  | 未登録         | ŧ          | 電録                 | 未登録      | 未登録             | 未登録           |
| 28寺                  |             |            |                    |          |                 |               |
|                      |             |            |                    |          |                 |               |
| 未登録                  | 未登録         | ŧ          | 電録                 | 未登録      | 未登録             | 未登録           |
| 交時                   |             |            |                    |          |                 |               |
|                      | -           |            |                    |          |                 |               |
| 木豆绿                  | 木豆绿         | 3          | C SZ BR            | 木豆邸      | 木豆绿             | 木豆绿           |
| K. 4.9               |             |            |                    |          |                 |               |
| 未登録                  | 未登録         | #          | 電録                 | 未登録      | 未登録             | 未登録           |
| 28寺                  |             |            |                    |          |                 |               |
|                      |             |            |                    |          |                 |               |
| 中講義等                 |             |            |                    |          | 集中講義等           | を登録 検索条件を入    |
| 第日 校時                | 時間割コード      | 科目         | 単位                 | 数 担当教員名  | 開講規             | 明問 時間         |
|                      |             |            | 登録されて              | いません     |                 |               |
|                      |             |            | A                  |          |                 |               |
| 年人下出力                | 履修状況をテキストフ: | アイルに出力する場合 | 旨に使用します            |          |                 |               |

(2)

開講所属を"医歯薬学総合研究科"にして検索しても授業科目が表示されません。"博士課程"あるいは"博士後期課程"としてください。または、"指示なし"としても表示されます。

科目名や科目責任者の確認をする場合、医歯薬学総合研究科 HP→在学生の皆さまへ→「時間割(博士課程)」 「時間割(博士後期課程)」(Excel ファイル)よりご確認ください。

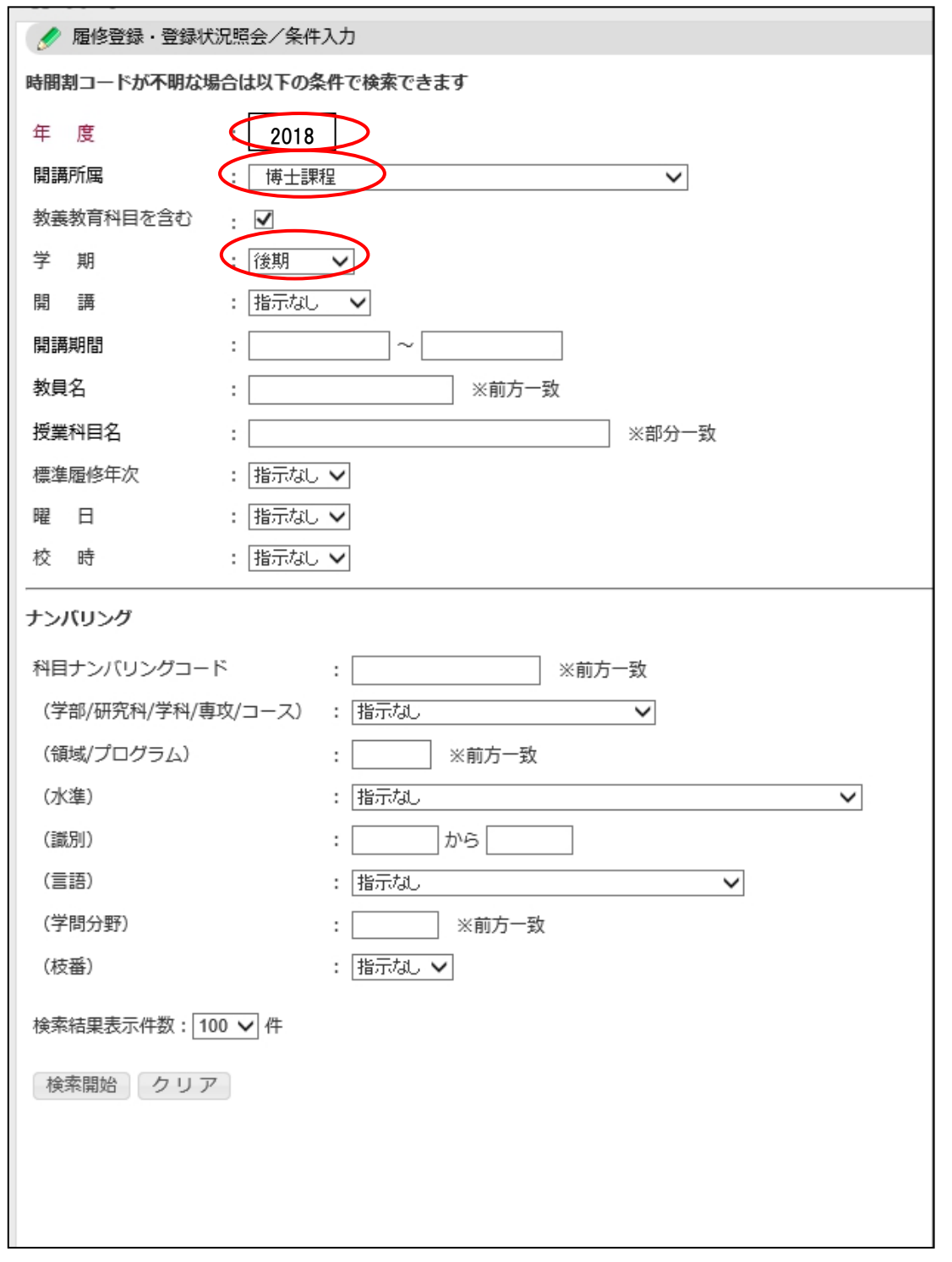

(3) 検索結果から科目名のリンクをクリックします。

| 1   | 履修 | 登録          | ・登録状況照会/枝                 | <b>食索</b> 結野  | R              |                      |                      |       |      |
|-----|----|-------------|---------------------------|---------------|----------------|----------------------|----------------------|-------|------|
| 1件目 | から | 5 100       | の件目の検索結果を                 | 表示し           | ,ています(全部で 1    | 09件あります)             |                      |       |      |
| 検索論 | 課∧ | (− <i>ジ</i> | : << 前へ :                 | 12            | 次へ >>          |                      |                      |       |      |
| No. | 学期 | 開講          | 開講期間                      | 曜<br>日・<br>校時 | 時間割コード         | 科目ナンバリングコード<br>標準 詳細 | 科目                   | 担当    | シラバス |
| 1   | 1Q | 1Q          | 2018/04/01~<br>2018/06/04 | 他             | 20185556000101 |                      | 課題研究I(医療科学)形態制御解析学   | 森望    | 薮照   |
| 2   | 1Q | 1Q          | 2018/04/01~<br>2018/06/04 | 他             | 20185556000102 |                      | 課題研究I(医療科学)肉眼解剖学     | 弦本 敏行 | 参照   |
| 3   | 1Q | 1Q          | 2018/04/01~<br>2018/06/04 | 他             | 20185556000103 |                      | 課題研究 I (医療科学)組織細胞生物学 | 小路 武彦 | 参照   |
| 4   | 1Q | 1Q          | 2018/04/01~<br>2018/06/04 | 他             | 20185556000104 |                      | 課題研究I(医療科学)顎顔面解剖学    | 真鍋 義孝 | 参照   |
| 5   | 1Q | 1Q          | 2018/04/01~<br>2018/06/04 | 他             | 20185556000105 |                      | 課題研究 I (医療科学)細胞生物学   | 小守壽文  | 参照   |
| 6   | 1Q | 1Q          | 2018/04/01~<br>2018/06/04 | 他             | 20185556000106 |                      | 課題研究I(医療科学)分子生理学     | 蒔田 直昌 | 参照   |
| 7   | 1Q | 1Q          | 2018/04/01~<br>2018/06/04 | 他             | 20185556000107 |                      | 課題研究I(医療科学)生化学       | 伊藤敬   | 参照   |
| 8   | 1Q | 1Q          | 2018/04/01~<br>2018/06/04 | 他             | 20185556000108 |                      | 課題研究 I (医療科学)腫瘍医学    | 池田 裕明 | 参照   |

【留意事項】※29年度入学以降の学生について

研究支援科目の「課題研究Ⅰ」、「課題研究Ⅱ」、「特別実習Ⅰ」、「特別実習Ⅱ」、「論文研究Ⅰ」、「論文 研究Ⅱ」については、(所属する専攻名)の後に分野名がありますので、ご自身の分野名の科目を選択し てください。

先導医療教育研究コースの「先導医療教育研究特論」については、科目名の後に各プログラム名がありますので、ご自身のプログラムを選択してください。

(4)時間割コードがセットされますので、「登録」ボタンで履修する時間割を登録します。

| $\left( \right)$ | 💉 履修登録・登録状況照         | 会                    |
|------------------|----------------------|----------------------|
| ,                | <b>ब修登録する時間割を入力し</b> | ってください               |
|                  | 曜日                   | 月曜日                  |
|                  | 校時                   | 1校時                  |
|                  | 時間割コード               | E620210              |
| 5                | 不明の場合は時間割コード核        | 全変で検索できます。           |
| ۵                | 登録 :                 | シラバス参照 クリア 履修登録画面に戻る |

| 前          | 朝 1クォーター 2クォ                | ーター 後期 3ク                           | オーター 4クォー | ター        | 集中講義               | 等を登録 検索条件を入力    |
|------------|-----------------------------|-------------------------------------|-----------|-----------|--------------------|-----------------|
|            | 月曜日                         | 火曜日                                 | 水曜日       | 木曜日       | 金曜日                | 土曜日             |
| 1校時        | 未登録                         | 未登録                                 | 未登録       | 未登録       | 未登録                | 未登録             |
| 2校時        | 未登録                         | 未登録                                 | 未登録       | 未登録       | 未登録                | 未登録             |
| 3校時        | 未登録                         | 未登録                                 | 未登録       | 未登録       | 未登録                | 未登録             |
| 4校時        | 未登録                         | 未登録                                 | 未登録       | 未登録       | 未登録                | 未登録             |
| 5校時        | 未登録                         | 未登録                                 | 未登録       | 未登録       | 未登録                | 未登録             |
| 6校時        | 未登録                         | 未登録                                 | 未登録       | 未登録       | 未登録                | 未登録             |
| 7校時        | 未登録                         | 未登録                                 | 未登録       | 未登録       | 未登録                | 未登録             |
| 集中調        | 转等                          |                                     |           |           | 集中講義等を登録           | 検索条件を入力         |
| 曜E         | 校時 時間割二                     | コード 利一に                             | 相         | 単位数 担当教員名 | 開講期間               | 時間              |
| その         | 他 その他 20185550              | 101501 <mark>先</mark> 端医療科学<br><共通> | 特論(臨床編)   | 1.0 松尾 孝之 | 2018/04/01~2019/03 | /31 00:00~00:00 |
| テキ:<br>他の学 | スト出力 履修状況をデ=<br>生の履修状況を参照する | キストファイルに出力する                        | 場合に使用します  |           |                    |                 |

(5) 一旦登録した時間割を削除したい場合は、時間割表の時間割コードリンクをクリックします。

(6)時間割を確認し、「削除」ボタンをクリックします。

| 1 | 🥑 履修登録·登録状況照          | 会                     |  |  |  |  |
|---|-----------------------|-----------------------|--|--|--|--|
|   | 以下の時間割を削除します よろしいですか? |                       |  |  |  |  |
|   | 曜日                    | その他                   |  |  |  |  |
|   | 校時                    | その他                   |  |  |  |  |
|   | 開講所属                  | 医歯薬学総合研究科博士課程         |  |  |  |  |
|   | 時間割コード                | 20185550101501        |  |  |  |  |
|   | 科目                    | 先端医療科学特論(臨床編)<共<br>通> |  |  |  |  |
|   | 削除履修                  | 登録画面に戻る               |  |  |  |  |

## (7) 履修登録を完了する場合は必ず「登録完了」ボタンをクリックしてください。

履修登録期間中であれば、「登録完了」をクリックした後でも登録変更を行うことができます。

| 氏名    |       |                   | 学生番号    |              | 詳細単位数の確認  | 2               |          |       |
|-------|-------|-------------------|---------|--------------|-----------|-----------------|----------|-------|
| l     | 所属    | 医歯薬学総合研究科博士課程医療科学 |         |              | 学年        | 1年              | 資格取得用科目の | 確認    |
| 年度・学期 |       | 2018年度前期 期限       |         | 登録期間外        | 件数        | 0件              |          |       |
| 登録    | 皖了    | 最修登録が完了した         | ら押してくださ | ~1           | 最終更新日時:20 | 017/10/04 18:14 | ł        |       |
| 前期    | 明 1クォ | -9-201-5          | 7- 後期   | 3クォーター 4クォータ | 7—        |                 | 集中講義等を登録 | 検索条件を |
|       | F     | 9曜日               | 火曜日     | 水曜日          | 木曜日       | 金田              | 催日       | 土曜日   |
|       | 未登録   | 話                 | 登録      | 未登録          | 未登録       | 未登録             | 未登録      |       |
| 校時    | 未登録   | 耔                 | 録       | 未登録          | 未登録       | 未登録             | 未登録      |       |
| 校時    | 未登録   | 沃                 | 録       | 未登録          | 未登録       | 未登録             | 未登録      |       |
|       | 未登録   | 我                 | 録       | 未登録          | 未登録       | 未登録             | 未登録      |       |

## 【留意事項】

履修登録期間を過ぎた後の履修変更はシステムからは行うことができません。

<u>履修登録期間外に履修変更を行う場合は、大学院担当へ履修計画変更届をご提出ください。</u> 履修計画変更届は、以下のホームページに掲載しています。

医歯薬学総合研究科 HP→在学生の皆さまへ→共通科目シラバス→「履修計画変更届」(ペ ージ最下)